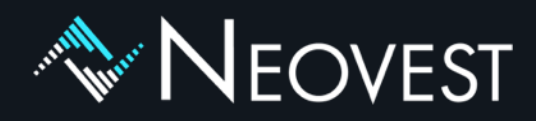

# Transforming the Buy-side Experience

Installation guide and system requirements

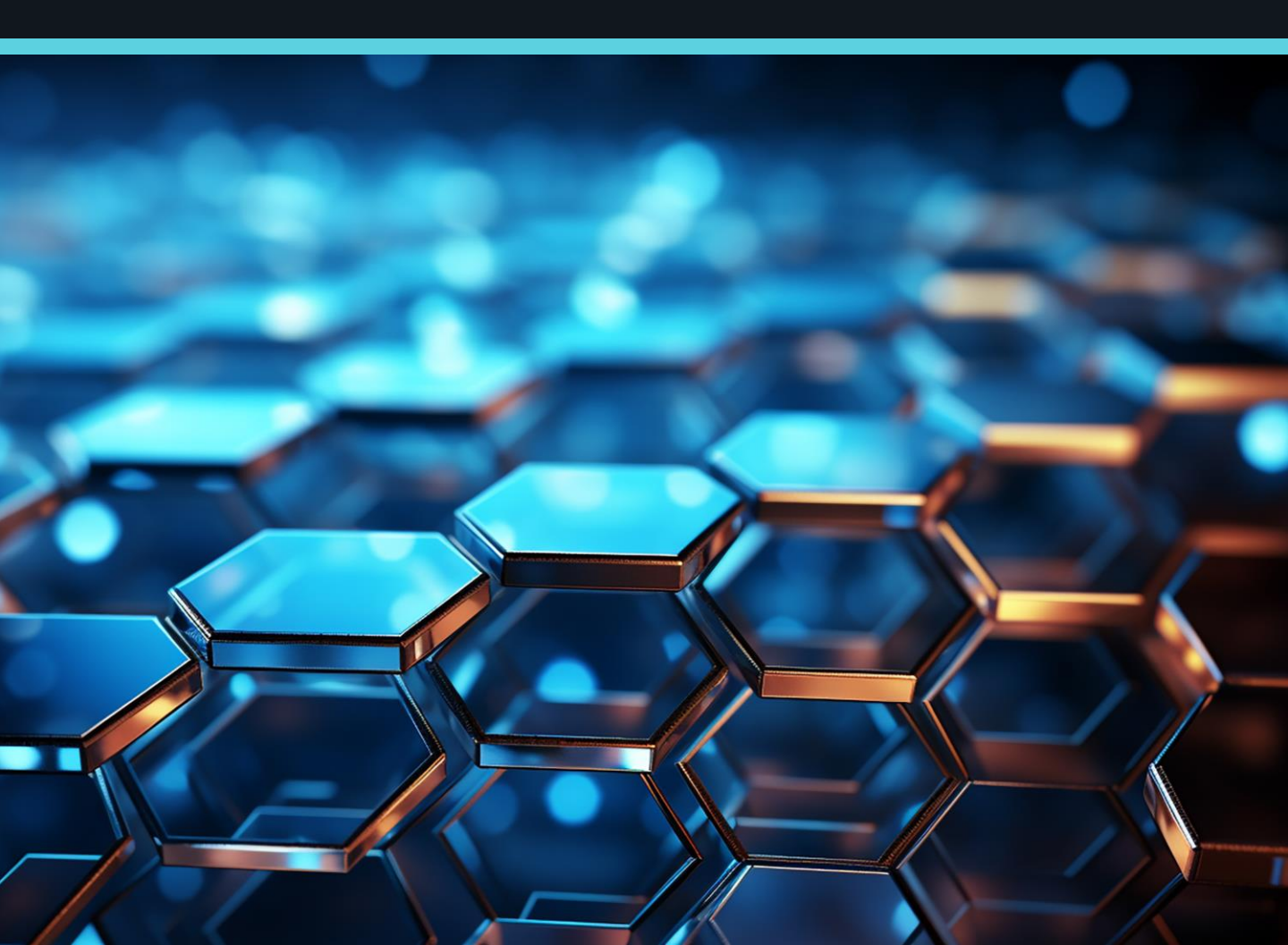

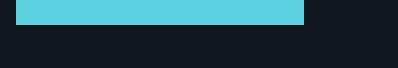

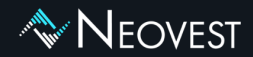

| Neovest (Desktop) installation guide<br>Step by step walkthrough of the Neovest installation wizard.                                                                                               | Pages 03 - 07 |
|----------------------------------------------------------------------------------------------------|---------------|
| System requirements & firewall setup<br>Recommended PC hardware specifications.<br>Ports and IPs you will have to open on your firewall to connect.<br>Remote Router Servers (RRS) specifications. | Pages 08 - 12 |
| How to access UAT<br>Instructions to log into the Neovest simulation environment.                                                                                                    | Pages 13 - 14 |

New York | Orem | London | Hong Kong | Singapore | Sydney

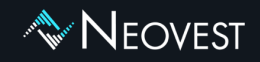

# Neovest (Desktop) installation guide

#### Step 1: Download the Neovest installer

To download the Neovest installer from our secured website please click on the link below: <a href="https://support.neovest.com/Install/neovest/NeovestSetup64.exe">https://support.neovest.com/Install/neovest/NeovestSetup64.exe</a>

#### Step 2: Run the installer

The Neovest installer should be run by a user that has "administrator" rights on the machine.

🔷 NeovestSetup64

## New York | Orem | London | Hong Kong | Singapore | Sydney

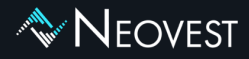

| ≷ Setup - Neovest 2022.8                                  | - 🗆 X                                                                                                    |
|-----------------------------------------------------------|----------------------------------------------------------------------------------------------------|
|                                                           | Welcome to the Neovest Setup Wizard                                                                                                    |
|                                                           | This will install Neovest on your computer. The wizard will lead<br>you step by step through the installation.<br>Click Next to continue, or Cancel to exit Setup. |
|                                                           | Next > Cancel                                                                                                    |
| 🔷 Setup - Neovest 2022.8                                  | - 🗆 X                                                                                                    |
| Select Destination Directo<br>Where should Neovest be ins | stalled?                                                                                                    |
| Select the folder where you we                            | ould like Neovest to be installed, then click Next.                                                                                                    |
| C:\Program Files\neovest                                  | Browse                                                                                                    |
| Required disk space: 496 MB                               |                                                                                                    |
| Free disk space: 285 GB                                   |                                                                                                    |
| neveat.                                                   | < Back Next > Cancel                                                                                                    |

Below is a step by step view of the Neovest installation wizard.

## New York | Orem | London | Hong Kong | Singapore | Sydney

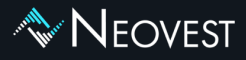

| < Setup - Neovest 2022.8                                                                                                    |                 | —                    | $\sim$         |
|----------------------------------------------------------------------------------------------------|-----------------|----------------------|----------------|
| Select Start Menu Folder                                                                                                    |                 |                      |                |
| Where should Setup place the program's shortcuts?                                                                                                    |                 |                      |                |
| Select the Start Menu folder in which you would like Se<br>then click Next.                                                                                                    | etup to create  | the program's s      | hortcuts,      |
| 🗹 Create a Start Menu folder                                                                                                    |                 |                      |                |
| Neovest                                                                                                    |                 |                      |                |
| Accessibility<br>Accessories<br>Administrative Tools                                                                                                    |                 |                      | ^              |
| Apowersoft<br>Cisco Jabber                                                                                                    |                 |                      |                |
| Dell                                                                                                    |                 |                      | ~              |
| Create shortcuts for all users                                                                                                    |                 |                      |                |
| neovest                                                                                                    |                 |                      |                |
|                                                                                                    |                 | Next >               | Cancel         |
|                                                                                                    |                 |                      |                |
| Cature Name + 2022.0                                                                                                    |                 |                      |                |
| Setup - Neovest 2022.8                                                                                                    |                 | —                    | ×              |
| Setup - Neovest 2022.8 Select Additional Tasks                                                                                                    |                 | _                    | ×              |
| Setup - Neovest 2022.8<br>Select Additional Tasks<br>Which additional tasks should be performed?                                                                                                    |                 | _                    | ×              |
| Setup - Neovest 2022.8  Select Additional Tasks Which additional tasks should be performed?  Select the additional tasks you would like Setup to per Next.                                                                            | form while inst | —<br>alling Neovest, | then click     |
| <ul> <li>Setup - Neovest 2022.8</li> <li>Select Additional Tasks<br/>Which additional tasks should be performed?</li> <li>Select the additional tasks you would like Setup to per<br/>Next.</li> <li>Create a desktop icon</li> </ul> | form while inst | alling Neovest,      | ×<br>then dick |
| <ul> <li>Setup - Neovest 2022.8</li> <li>Select Additional Tasks<br/>Which additional tasks should be performed?</li> <li>Select the additional tasks you would like Setup to per<br/>Next.</li> <li>Create a desktop icon</li> </ul> | form while inst | alling Neovest,      | then dick      |
| <ul> <li>Setup - Neovest 2022.8</li> <li>Select Additional Tasks<br/>Which additional tasks should be performed?</li> <li>Select the additional tasks you would like Setup to per<br/>Next.</li> <li>Create a desktop icon</li> </ul> | form while inst | alling Neovest,      | then dick      |
| <ul> <li>Setup - Neovest 2022.8</li> <li>Select Additional Tasks<br/>Which additional tasks should be performed?</li> <li>Select the additional tasks you would like Setup to per<br/>Next.</li> <li>Create a desktop icon</li> </ul> | form while inst | —<br>alling Neovest, | then click     |
| <ul> <li>Setup - Neovest 2022.8</li> <li>Select Additional Tasks<br/>Which additional tasks should be performed?</li> <li>Select the additional tasks you would like Setup to per<br/>Next.</li> <li>Create a desktop icon</li> </ul> | form while inst | alling Neovest,      | + X            |
| <ul> <li>Setup - Neovest 2022.8</li> <li>Select Additional Tasks<br/>Which additional tasks should be performed?</li> <li>Select the additional tasks you would like Setup to per<br/>Next.</li> <li>Create a desktop icon</li> </ul> | form while inst | alling Neovest,      | then dick      |
| <ul> <li>Setup - Neovest 2022.8</li> <li>Select Additional Tasks<br/>Which additional tasks should be performed?</li> <li>Select the additional tasks you would like Setup to per<br/>Next.</li> <li>Create a desktop icon</li> </ul> | form while inst | –                    | then dick      |
| Setup - Neovest 2022.8  Select Additional Tasks Which additional tasks should be performed?  Select the additional tasks you would like Setup to per Next.  Create a desktop icon                                                     | form while inst | –                    | then dick      |

## New York | Orem | London | Hong Kong | Singapore | Sydney

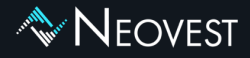

Please select the region that is closest to the location of the user.

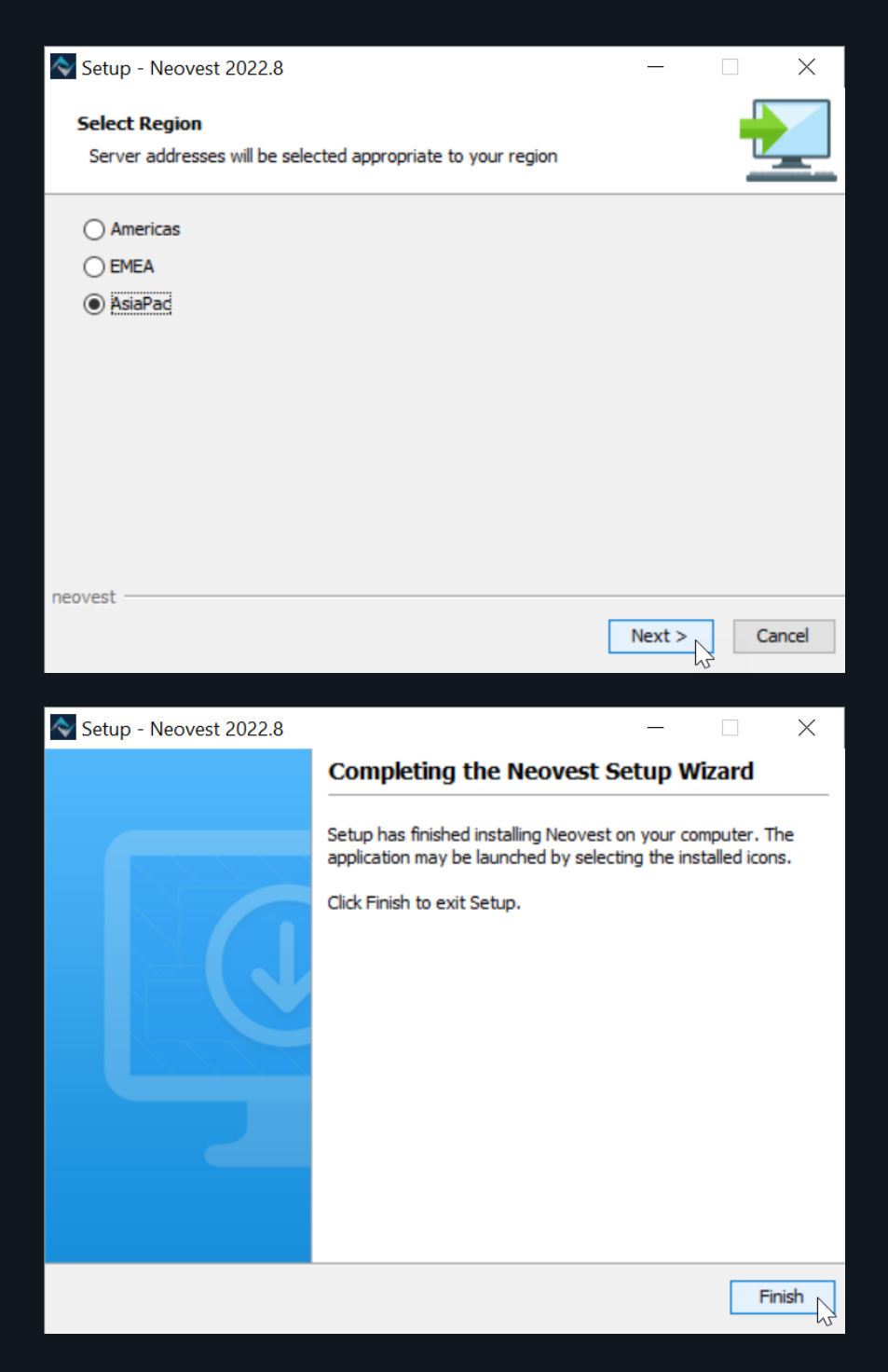

## New York | Orem | London | Hong Kong | Singapore | Sydney

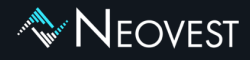

#### Step 3: Login into production

You should now see a Neovest icon on your desktop.

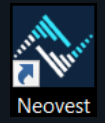

Once you launch Neovest a login window will appear.

| 💊 Neovest 2022.8.1.3          |                      |                |
|-------------------------------|----------------------|----------------|
|                               | EOV                  | 'EST           |
|                               |                      |                |
| User Name                     | user.name            |                |
| Password                      |                      |                |
| Domain                        | Idealink             |                |
|                               | Reset Password?      |                |
|                               | Cancel Setup         |                |
| Select market data provided b | y ICE Data Services. | Privacy Policy |

The User Name and Domain will be provided by the Neovest team during onboarding.

The **Password** is set by the users themselves during the onboarding process. An email will be sent to them privately, inviting them to create their password and set up security questions.

#### New York | Orem | London | Hong Kong | Singapore | Sydney

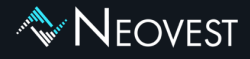

# System Requirements

Client machines must have the following specifications.

Recommended:

- ✓ Windows 10 (64-bit)
- ✓ Intel quad-core i7 or better
- 🖌 16GB RAM
- ✓ 5GB free Disk Space
- ✓ 30M Available Bandwidth to our datacenter(s)\*

\*Dedicated bandwidth – amount depends on usage.

Quant or basket trading firms should contact us to discuss bandwidth requirements.

#### New York | Orem | London | Hong Kong | Singapore | Sydney

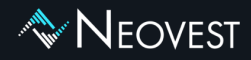

# Firewalls – Production

To access Neovest' s production datacentres the following IP addresses will need to be opened on **Port 5600**.

| IP             | Host                     | Port | Location       |
|----------------|--------------------------|------|----------------|
| 199.36.68.10   | directfeed2.neovest.com  | 5600 | United States  |
| 199.36.71.10   | directfeed.neovest.com   | 5600 | United States  |
| 205.217.20.201 | ukdirectfeed.neovest.com | 5600 | United Kingdom |
| 34.126.150.5   | md-sg.neovest.com        | 5600 | Singapore      |

The following IP addresses will need to be opened on Ports 9793, 9794 & 9797.

| IP             | Host               | Port                 | Location       |
|----------------|--------------------|----------------------|----------------|
| 199.36.68.14   | savoe1.neovest.com | 9793<br>9794         | United States  |
| 199.36.68.15   | savoe2.neovest.com | 9793<br>9794<br>9797 | United States  |
| 199.36.71.15   | oe.us2.neovest.com | 9793<br>9794         | United States  |
| 205.217.20.202 | ukoe.neovest.com   | 9793<br>9794         | United Kingdom |
| 34.126.189.240 | oe-sg.neovest.com  | 9794                 | Singapore      |
| 34.126.159.82  | oea-sg.neovest.com | 9797                 | Singapore      |

HTML content will go over https port **443** with **\*.prod.neovest.com** DNS.

## New York | Orem | London | Hong Kong | Singapore | Sydney

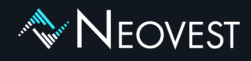

# Firewalls – UAT

To access Neovest' s UAT/Simulation environment, the following IP addresses will need to be opened on **Port 5600**.

| IP            | Host                      | Port | Location      |
|---------------|---------------------------|------|---------------|
| 199.36.68.141 | directfeedsim.neovest.com | 5600 | United States |

The following IP addresses will need to be opened on Ports 9798.

| IP           | Host              | Port | Location      |
|--------------|-------------------|------|---------------|
| 199.36.68.16 | oesim.neovest.com | 9798 | United States |

HTML content will go over https port **443** with **\*.sim.neovest.com** DNS.

#### New York | Orem | London | Hong Kong | Singapore | Sydney

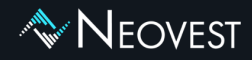

# Firewalls – Remote Router Server (RRS)

The section below is only relevant for clients who setup a Remote Router Server with Neovest.

To access Neovest's Remote Router Servers the following IP addresses will need to be opened on **Port 5600**.

| IP             | Host                        | Port | Location       |
|----------------|-----------------------------|------|----------------|
| 199.36.68.11   | directfeed2rrs.neovest.com  | 5600 | United States  |
| 199.36.71.11   | directfeedrrs.neovest.com   | 5600 | United States  |
| 205.217.20.203 | ukdirectfeedrrs.neovest.com | 5600 | United Kingdom |
| 34.126.127.243 | rrs-sg.neovest.com          | 5600 | Singapore      |

#### New York | Orem | London | Hong Kong | Singapore | Sydney

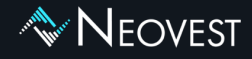

## Remote Router Server (RRS) – System Requirements

Recommended:

- ✓ Windows Server 2016 R2 64-bit
- ✓ Xeon processor with 8 cores
- ✓ 16GB+ RAM
- ✓ 100GB available disk space
- ✓ Physical Server with Hyperthreading disabled

For additional information, please contact your account manager or support@neovest.com

Americas +1 800 433 4276

**EMEA** +44 808 189 0330

APAC +852 800 906 160

#### New York | Orem | London | Hong Kong | Singapore | Sydney

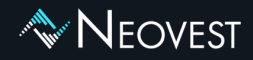

# Login into Neovest' s UAT/simulation environment

UAT/simulation logins allow users to submit dummy orders to get used to the look and feel of Neovest.

Please contact your Neovest account manager if you need access to UAT/simulation logins.

To login into UAT/simulation you will have to set your Neovest to point towards our UAT servers.

Upon launching Neovest click on "Setup".

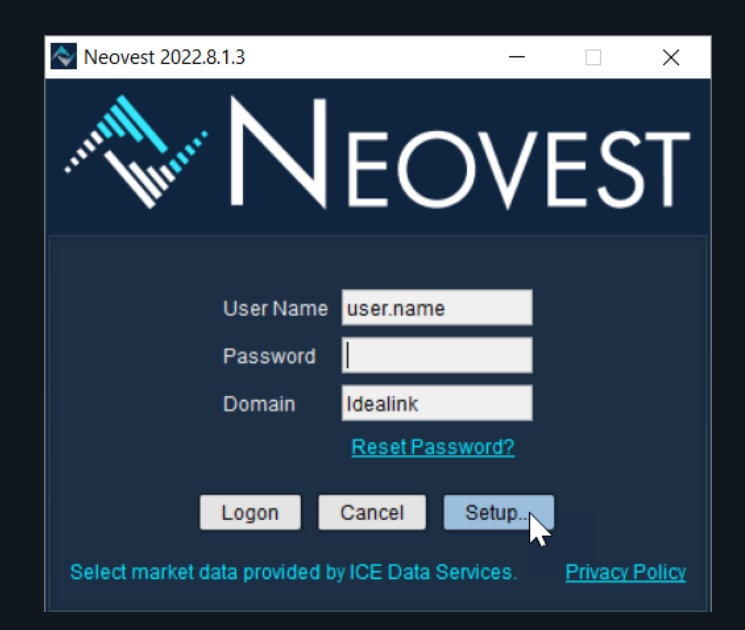

## New York | Orem | London | Hong Kong | Singapore | Sydney

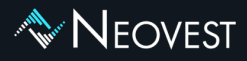

#### Select Simulated Trading.

Populate the **Host** and **Port** details as per below and click "OK".

<u>Authentication Server</u> Host: directfeedsim.neovest.com Port: 5600

<u>Order Entry Server</u> Host: oesim.neovest.com Port: 9798

<u>App Server</u> Host: nj2x.sim Port: No port is needed

| Order Execution Environment         O Live Trading (*) Simulated Trading         Authentication Server       Backup Authentication Server 1         Host       Host         Port       5000         Backup Authentication Server 2       Backup Authentication Server 3         Host       Port         Backup Authentication Server 2       Backup Authentication Server 3         Host       Port         Port       Port         Order Entry Server       Backup Order Entry Server 1         Host       Port         Backup Order Entry Server 2       Backup Order Entry Server 3         Host       Port         Port       Port         Backup Order Entry Server 2       Backup Order Entry Server 3         Host       Port         Port       Port         Port       Port         Host       Port         Port       Port         App Server       Backup App Server         Host       Port         Port       Port         Order Entry Configuration)       Script Address:         Order Entry Server 0       Sortprover         Host       Port         Port       Port <th>onnection Setup</th> <th>×</th> | onnection Setup                              | ×                              |  |  |
|----------------------------------------------------------------------------------------------------|----------------------------------------------|--------------------------------|--|--|
| O Live Trading ● Simulated Trading         Authentication Server       Backup Authentication Server 1         Host       Port         Port       5600         Backup Authentication Server 2       Backup Authentication Server 3         Host       Port         Backup Authentication Server 2       Backup Authentication Server 3         Host       Port         Port       Dref         Order Entry Server       Backup Order Entry Server 1         Host       Port         Port       9798         Backup Order Entry Server 2       Backup Order Entry Server 3         Host       Port         Port       Port         Backup Order Entry Server 2       Backup Order Entry Server 3         Host       Port         Port       Port         Port       Port         Port       Port         App Server       Backup App Server         Host       Port         Port       Port         Order Entry Configuration)       Script Address:         O None (Bypass Proxy Configuration)       Host         O Auto (Auto detect a Proxy Configuration)       Port                                                    | Order Execution                              | n Environment                  |  |  |
| Authentication Server     Backup Authentication Server 1       Host     Instruction Server 2       Backup Authentication Server 2     Backup Authentication Server 3       Host     Port       Backup Authentication Server 2     Backup Authentication Server 3       Host     Port       Port     Port       Order Entry Server     Backup Order Entry Server 1       Host     port       Port     9798       Backup Order Entry Server 2     Backup Order Entry Server 3       Host     Port       Backup Order Entry Server 2     Backup Order Entry Server 3       Host     Port       Backup Order Entry Server 2     Backup Order Entry Server 3       Host     Port       Port     Port       Backup Order Entry Server 3     Host       Port     Port       Backup Order Entry Server 4     Backup App Server 3       Host     Port       Port     Port                                                                                                    | Live Trading Simulated Trading               |                                |  |  |
| Host       Host         Port       5500         Backup Authentication Server 2       Backup Authentication Server 3         Host       Port         Port       Port         Host       Port         Port       Port         Order Entry Server       Backup Order Entry Server 1         Host       Port         Port       9798         Backup Order Entry Server 2       Backup Order Entry Server 3         Host       Port         Backup Order Entry Server 2       Backup Order Entry Server 3         Host       Port         Port       Port         Backup Order Entry Server 2       Backup Authentication Server 3         Host       Port         Port       Port         Backup Order Entry Server 3       Host         Port       Port         Backup App Server       Backup App Server         Host       Port         Port       Port         Port       Port         Order Entry Configuration)       Script Address:         O None (Bypass Proxy Configuration)       Host         O Auto (Auto detect a Proxy Configuration)       Port                                                               | Authentication Server                        | Backup Authentication Server 1 |  |  |
| Port       9ort         Backup Authentication Server 2       Backup Authentication Server 3         Host       Port         Port       Port         Order Entry Server       Backup Order Entry Server 1         Host       Port         Port       9798         Backup Order Entry Server 2       Backup Order Entry Server 3         Host       Port         Backup Order Entry Server 2       Backup Order Entry Server 3         Host       Port         Port       Port         Backup Order Entry Server 2       Backup Order Entry Server 3         Host       Port         Port       Port         Port       Port         Port       Port         Port       Port         Port       Port         Port       Port         Port       Port         Port       Port         Port       Port         Order Entry Server       Port         Port       Port         Port       Port         Port       Port         Order Entry Server       Port         Port       Port         Port       Port <td>st directfeedsim.neovest.com</td> <td>Host</td>                                                                 | st directfeedsim.neovest.com                 | Host                           |  |  |
| Backup Authentication Server 2       Backup Authentication Server 3         Host       Port         Port       Port         Order Entry Server       Backup Order Entry Server 1         Host       Port         Port       Port         Backup Order Entry Server 2       Backup Order Entry Server 3         Host       Port         Backup Order Entry Server 2       Backup Order Entry Server 3         Host       Port         Port       Port         Backup Order Entry Server 2       Backup Order Entry Server 3         Host       Port         Port       Port         Port       Port         Port       Port         Port       Port         Order Entry Server       Port         Host       Port         Port       Port         Port       Port         Port       Port         Port       Port         Port       Port         Port       Port         Port       Port         Port       Port         Port       Port         Port       Port         Port       Port         Pore                                                                                                    | ort: 5600                                    | Port:                          |  |  |
| Host       Host         Port       Port         Host       cesim.neovest.com         Port       9798         Backup Order Entry Server 1         Host       Port         Backup Order Entry Server 2       Backup Order Entry Server 3         Host       Port         Port       Backup Order Entry Server 3         Host       Port         Port       Backup App Server 3         Host       Port         Port       Backup App Server         Host       Port         Port       Backup App Server         Host       Port         Port       Port         Order Entry Server       Backup App Server         Host       Port         Port       Port         Order Port       Port         Port       Port         Order Port       Port         Port       Port         Port       Port         Port       Port         One (Bypass Proxy Configuration)       Port         O Auto (Auto detect a Proxy Configuration)       Port                                                                                                    | Backup Authentication Server 2               | Backup Authentication Server 3 |  |  |
| Port       Port         Order Entry Server       Backup Order Entry Server 1         Host       oesim.neovest.com         Port       Port         Backup Order Entry Server 2       Backup Order Entry Server 3         Host       Port         Port       Port         Backup Order Entry Server 2       Backup Order Entry Server 3         Host       Port         Port       Port         Port       Port                                                                                                    | st                                           | Host                           |  |  |
| Order Entry Server         Host       Backup Order Entry Server 1         Host       Port         Backup Order Entry Server 2       Backup Order Entry Server 3         Host       Port         Backup Order Entry Server 2       Backup Order Entry Server 3         Host       Port         Port       Backup App Server         Host       Port         Port       Backup App Server         Host       Port         Port       Dot         Port       Server         Host       Port         Order Entry Server       Backup App Server         Host       Port         Port       Dot         Port       Order Entry Server         Host       Port         Port       Dot         Port       Dot         Port       Dot         One (Bypass Proxy Configuration)       Host         O Auto (Auto detect a Proxy Configuration)       Port:                                                                                                    | ort.                                         | Port                           |  |  |
| Host       esim neovest.com         Port       9798         Backup Order Entry Server 2       Backup Order Entry Server 3         Host       Port         Port       Port         App Server       Backup App Server         Host       Port         Port       System (Default Proxy Configuration)         None (Bypass Proxy Configuration)       O Host         O Auto (Auto detect a Proxy Configuration)       Port                                                                                                    | Order Entry Server                           | Backup Order Entry Server 1    |  |  |
| Port     9798       Backup Order Entry Server 2     Backup Order Entry Server 3       Host     Port       Port     Port         Host     Port         App Server     Backup App Server         Host     Not         Port     Backup App Server         Host     Not         Port     Backup App Server         Host     Not         Port     Backup App Server         Host     Not         Port     Backup App Server         Host     Port         Port     Backup App Server         Host     Port         Over     Proxy           System (Default Proxy Configuration)          None (Bypass Proxy Configuration)     Host         Outo (Auto detect a Proxy Configuration)     Port                                                                                                    | st oesim neovest com                         | Host                           |  |  |
| Backup Order Entry Server 2     Backup Order Entry Server 3       Host     Port       App Server     Backup App Server       Host     Port       Port     Backup App Server       Host     Port       Over the server     Backup App Server       Host     Port       Port     Server       Host     Port       Over the server     Port       Over the server     Port       Over the server     Port       Over the server     Port                                                                                                    | ort 9798                                     | Port                           |  |  |
| Backup Order Entry Server 2     Backup Order Entry Server 3       Host     Port       App Server     Backup App Server       Host     Port       Port     Port   Proxy                                                                                                    |                                              |                                |  |  |
| Host     Port       Port     Port       App Server     Backup App Server       Host     Port       Port     Port         Port     Backup App Server         Host     Port         Port     Backup App Server         Host     Port         Port     Backup App Server         Host     Port         Port     One (Bypass Proxy Configuration)         Auto (Auto detect a Proxy Configuration)     Port                                                                                                    | Backup Order Entry Server 2                  | Backup Order Entry Server 3    |  |  |
| Port     Port       App Server     Backup App Server       Host:     nj2x.sim       Port     Host       Port     Port    Proxy                                                                                                    | st                                           | Host                           |  |  |
| App Server     Backup App Server       Host nj2x.sim     Host       Port     Port    Proxy                                                                                                    | nt                                           | Port                           |  |  |
| Host     Port       Port     Port   Proxy                                                                                                    | App Server                                   | Backup App Server              |  |  |
| Port     Port            Port          Proxy             © System (Default Proxy Configuration)         O Script Address:         O None (Bypass Proxy Configuration)         O Host         O Auto (Auto detect a Proxy Configuration)         Port.                                                                                                    | st nj2x.sim                                  | Host                           |  |  |
| Proxy     Origuration)     Script Address:     None (Bypass Proxy Configuration)     Host     Auto (Auto detect a Proxy Configuration)     Port.                                                                                                    | ort                                          | Port                           |  |  |
| Proxy                                                                                                    |                                              |                                |  |  |
| System (Default Proxy Configuration)     Script Address:     None (Bypass Proxy Configuration)     Host     Auto (Auto detect a Proxy Configuration)     Port:                                                                                                    | Pro                                          | ху                             |  |  |
| None (Bypass Proxy Configuration)     Host     Auto (Auto detect a Proxy Configuration)     Port.                                                                                                    | System (Default Proxy Configuration) O Scr   | ipt Address:                   |  |  |
| O Auto (Auto detect a Proxy Configuration) Port:                                                                                                    | O None (Bypass Proxy Configuration) O Host   |                                |  |  |
|                                                                                                    | Auto (Auto detect a Proxy Configuration) Por | t                              |  |  |
|                                                                                                    |                                              |                                |  |  |
| Enable Custom Fields                                                                                                    | C Enable Cu                                  | stom Fields                    |  |  |
| Revert to 2022.8.1.3 OK Cancel Res                                                                                                    | evert to 2022.8.1.3                          | OK Cancel Reset                |  |  |

Neovest will now state Simulated Trading Environment in red on the login window.

You are ready to login into simulation.

| Neovest 2022.8.1.3                                          |               | -         |           | ×      |
|-------------------------------------------------------------|---------------|-----------|-----------|--------|
| and the N                                                   | EC            | )VI       | ES        | T      |
|                                                             |               |           |           |        |
|                                                             |               |           |           |        |
| User Name                                                   | e user.name   | •         |           |        |
| Password                                                    |               |           |           |        |
| Domain                                                      | Idealink      |           |           |        |
|                                                             | Reset Pas     | sword?    |           |        |
| Logon                                                       | Cancel        | Setup     |           |        |
| Select market data provided<br>Orders will be sent to Neove | by ICE Data S | Services. | Privacy I | Policy |

## New York | Orem | London | Hong Kong | Singapore | Sydney